## THOMSON

## TEO - 8-inch tablet

DESIGNED FOR ANDROID<sup>™</sup> 13 GO EDITION

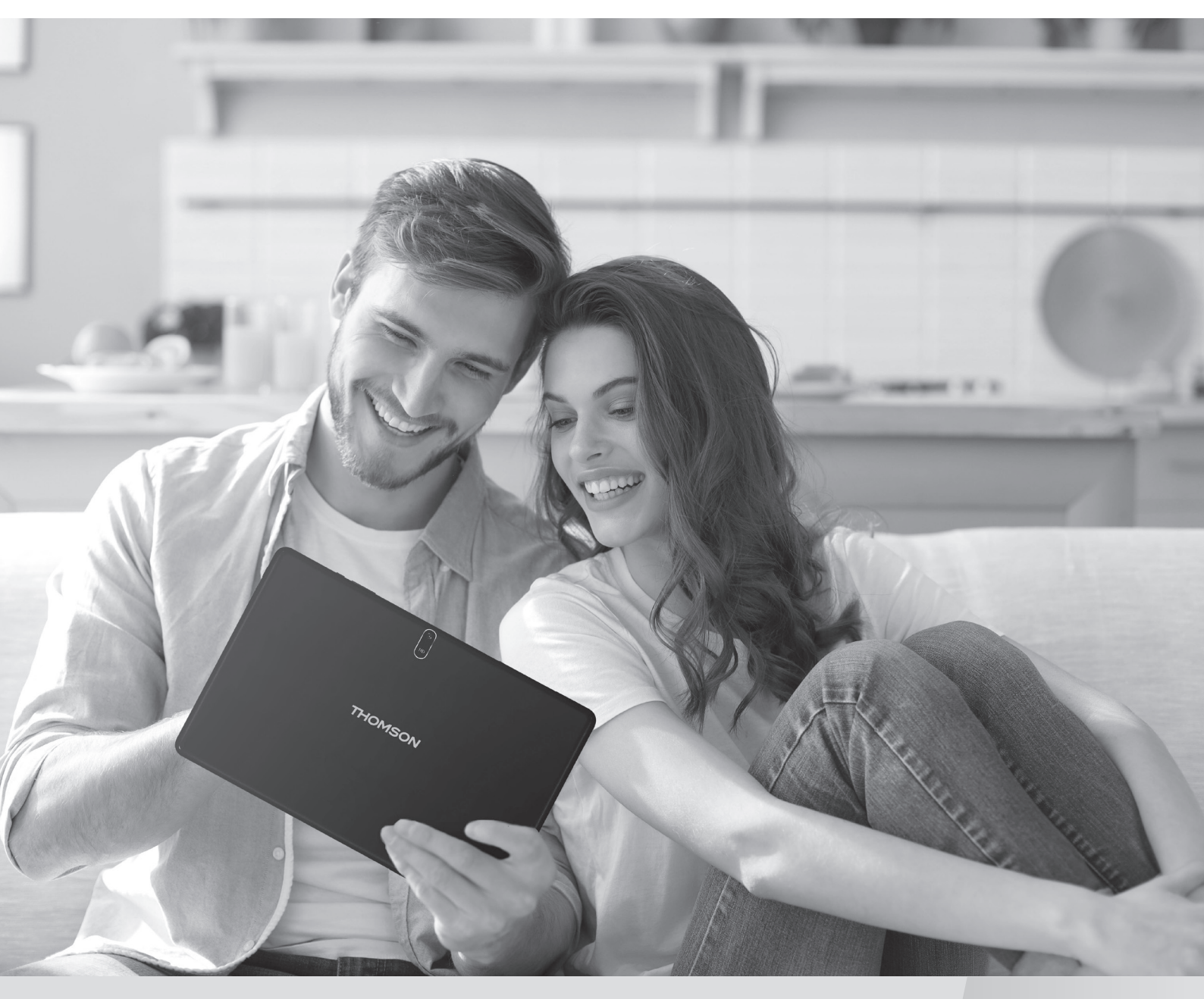

mythomson.com

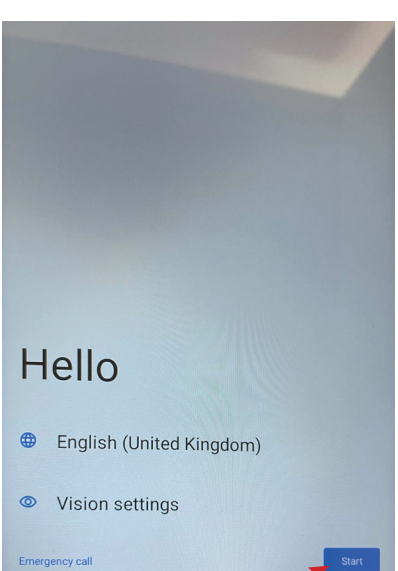

Click «Start»

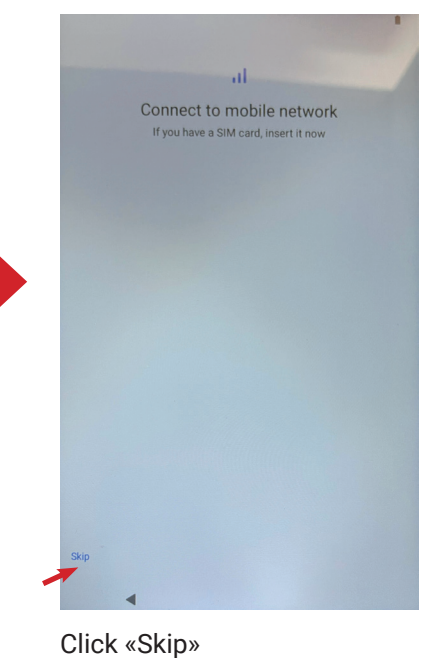

2

Connect to Wi-Fi
Select a network

Set up offline

Connect your wifi

4 Show password Cancel 8 9 1 2 3 4 5 6 7 ertyuiop W q d f g h j k l а S x c v b n m 🗵  $\hat{\mathbf{O}}$ Z ?123

5 Show password 2 3 4 5 6 7 8 9 1 rtyuiop q w е asd fghjkl ☆ z x c v b n m ⊗ ?123 ,

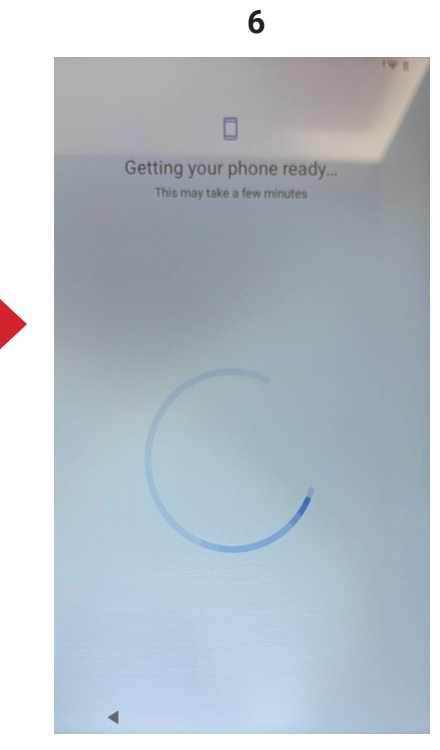

Enter your wifi password

Click «Connect»

Wait confirguration wifi

3

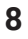

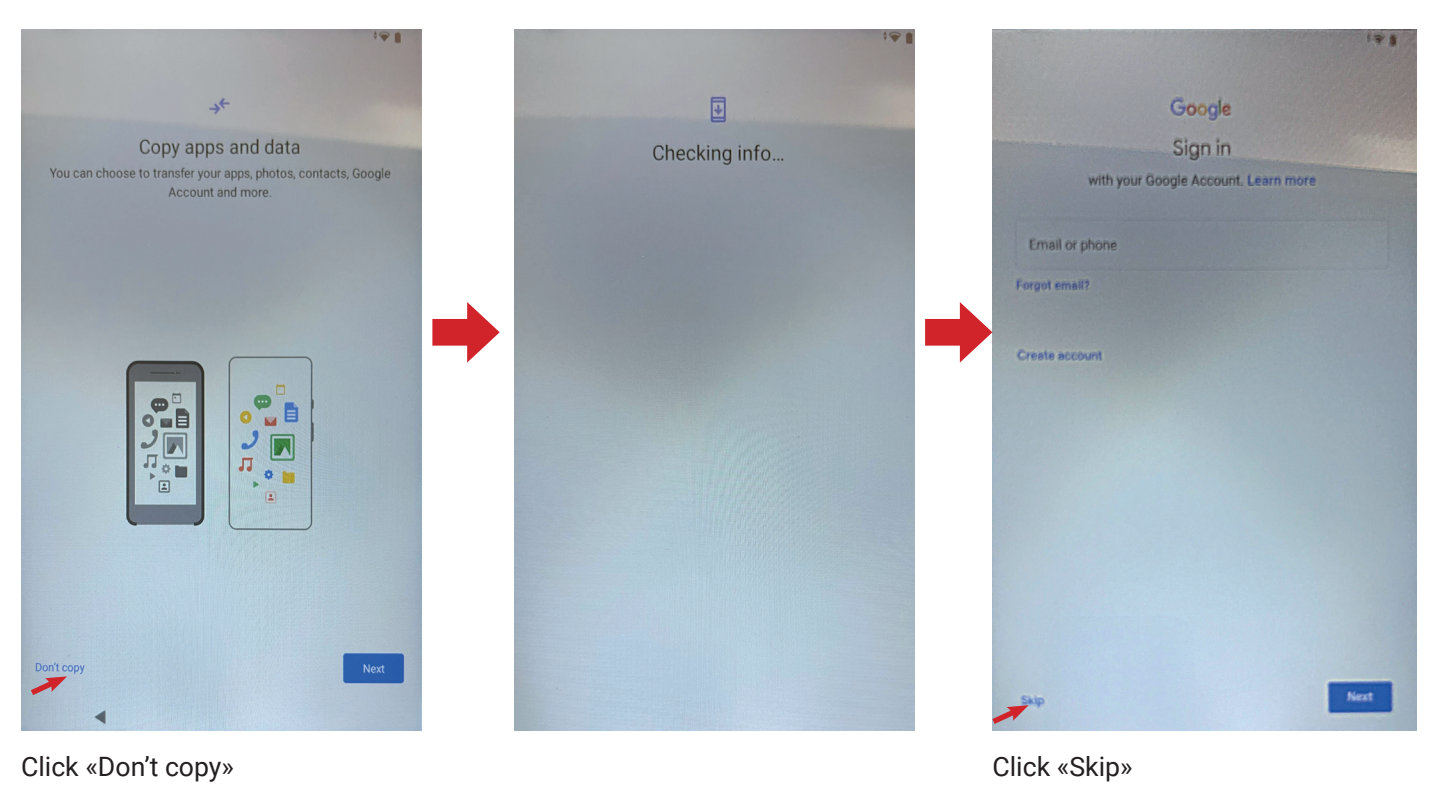

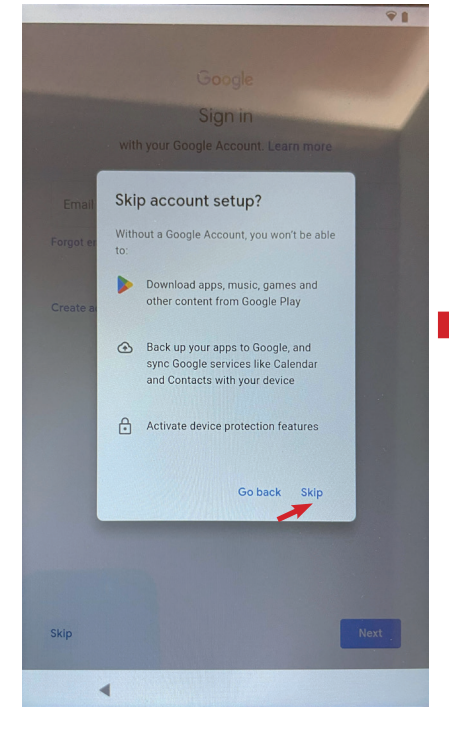

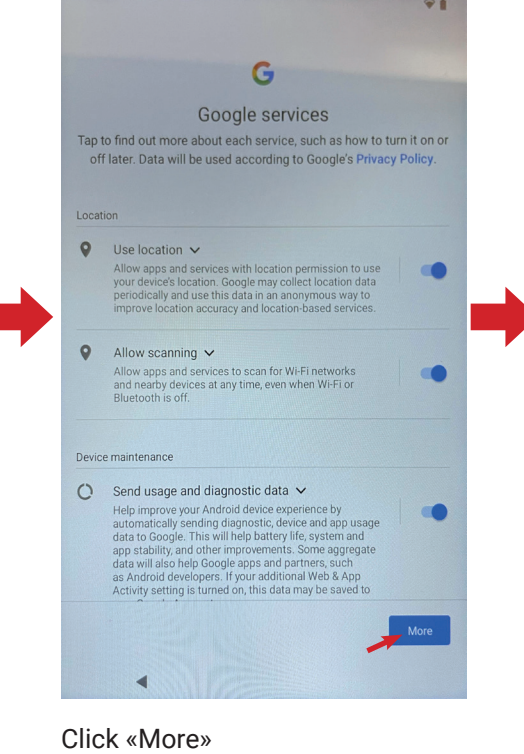

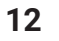

|       | ¥ 1                                                                                                    |  |  |
|-------|----------------------------------------------------------------------------------------------------|--|--|
| 9     | Use location 🗸                                                                                                    |  |  |
|       | Allow apps and services with location permission to use<br>your device's location. Google may collect location data<br>periodically and use this data in an anonymous way to                                                                                                    |  |  |
|       | improve location accuracy and location-based services.                                                                                                    |  |  |
| 0     | Allow scanning 🗸                                                                                                    |  |  |
|       | Allow apps and services to scan for Wi-Fi networks<br>and nearby devices at any time, even when Wi-Fi or<br>Bluetooth is off.                                                                                                    |  |  |
| Devic | e maintenance                                                                                                    |  |  |
| 0     | Send usage and diagnostic data 🗸                                                                                                    |  |  |
|       | Help improve your Android device experience by<br>automatically sending diagnostic, device and app usage<br>data to Google. This will help battery life, system and<br>app stability, and toelp Google apps and partners, such<br>data will also help Google apps and partners, such<br>as Android developers. If your additional Web & App<br>Activity setting is turned on, this data may be saved to<br>your Google Account. |  |  |
| ŧ     | Install updates and apps 🗸                                                                                                    |  |  |
|       | By continuing, you agree that this device may also automatically<br>download and install updates and apps from Google, your operator<br>and your device's manufacturer, possibly using mobile data. Data rates<br>may apply. Some of these apps may offer in-app purchases.                                                                                                    |  |  |
|       | By tapping "Accept", you agree to the <b>Google Terms of Service</b> . You<br>also confirm your selection of these Google services settings. Note:<br>The <b>Google Privacy Policy</b> describes how data is handled when using<br>Google services.                                                                                                    |  |  |
|       | Accept                                                                                                    |  |  |
|       |                                                                                                    |  |  |
|       |                                                                                                    |  |  |

Click «Accept»

## Click «Skip»

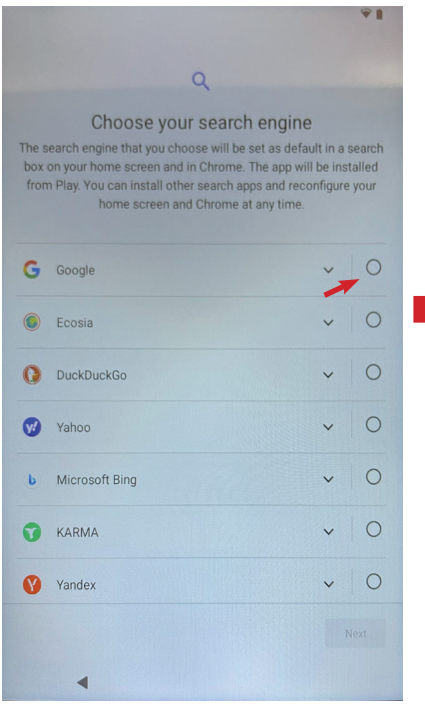

Select your search engine

|                      | Q                                                                                                    |                                                                                                    |                          |
|----------------------|----------------------------------------------------------------------------------------------------|----------------------------------------------------------------------------------------------------|--------------------------|
| The s<br>box<br>fron | Choose your sea<br>earch engine that you choose will<br>on your home screen and in Chror<br>n Play. You can install other search<br>home screen and Chron | rch engine<br>be set as default in a<br>ne. The app will be ins<br>n apps and reconfigure<br>ne at any time. | search<br>talled<br>your |
| G                    | Google                                                                                                    | ~                                                                                                    | ۲                        |
|                      | Ecosia                                                                                                    | ~                                                                                                    | 0                        |
| 0                    | DuckDuckGo                                                                                                    | ~                                                                                                    | 0                        |
| V)                   | Yahoo                                                                                                    | ~                                                                                                    | 0                        |
| b                    | Microsoft Bing                                                                                                    | ~                                                                                                    | 0                        |
| 0                    | KARMA                                                                                                    | ~                                                                                                    | 0                        |
| Ø                    | Yandex                                                                                                    | ~                                                                                                    | 0                        |
|                      |                                                                                                    |                                                                                                    | Next                     |

17

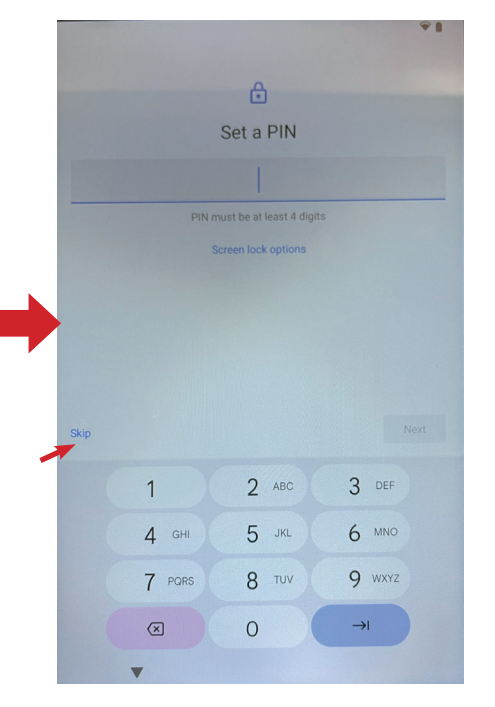

15

Click «Skip»

16

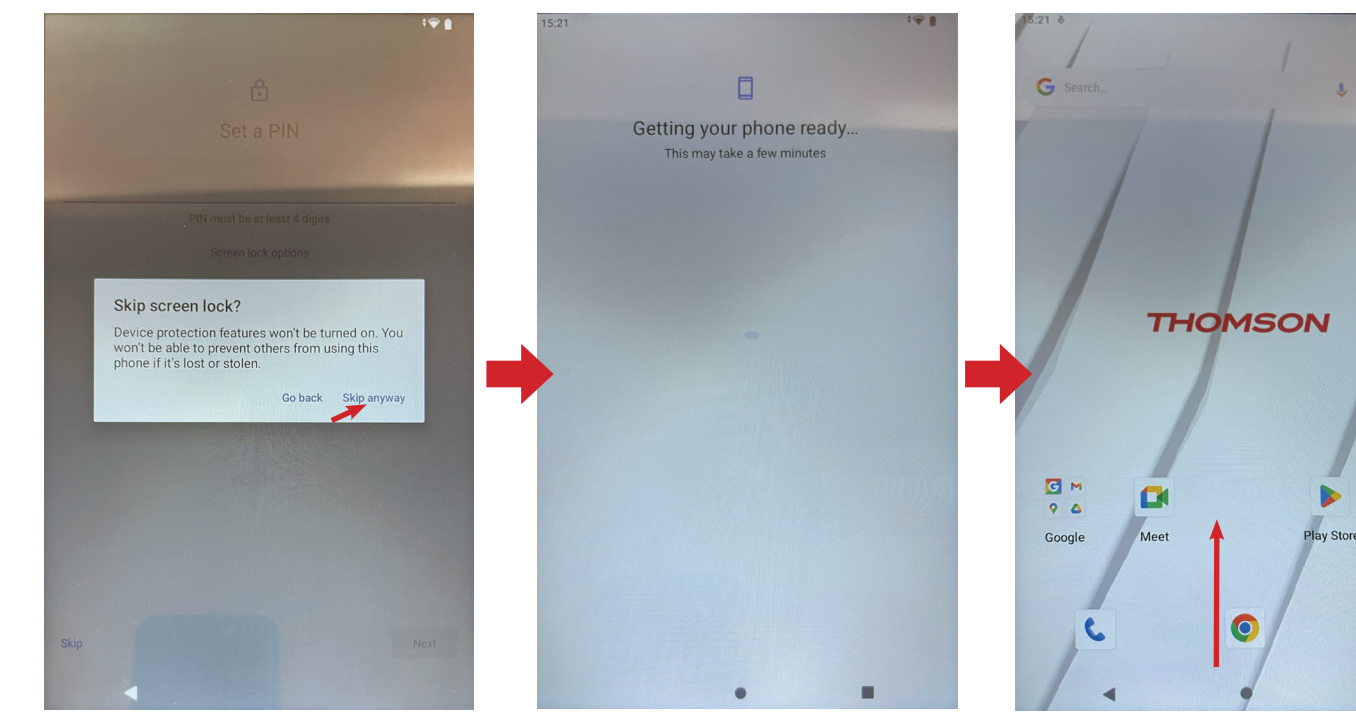

Click «Skip anyway»

Pull upwards

18

D

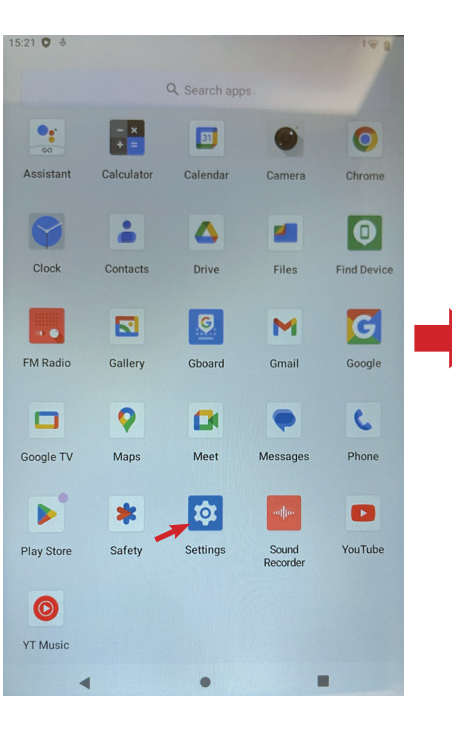

Click «Settings»

4

Preferred Language

Languages

Keyboards

Not connected

Tools

App Languages

Set the language for each app

On-screen keyboard

Gboard and Google Voice Typing Physical keyboard

Text-to-speech output

-

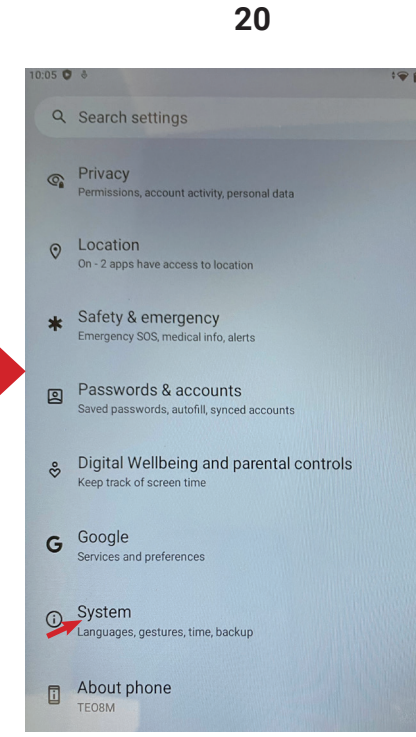

Click «System»

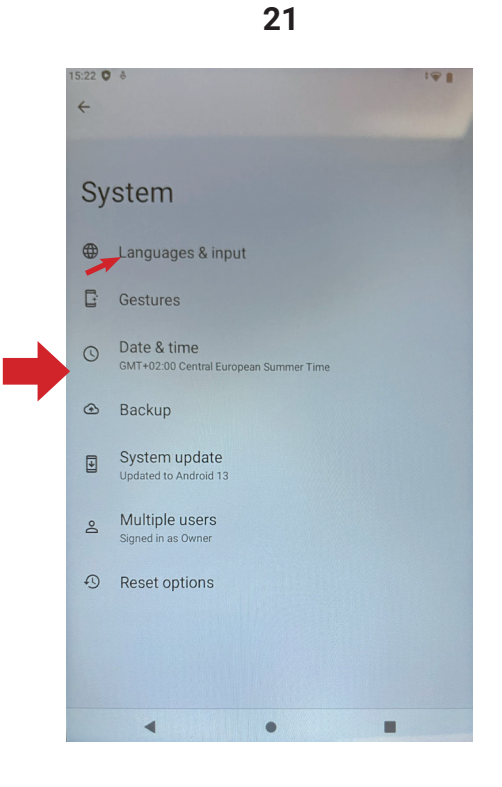

Click «Language & input»

22

Languages & input

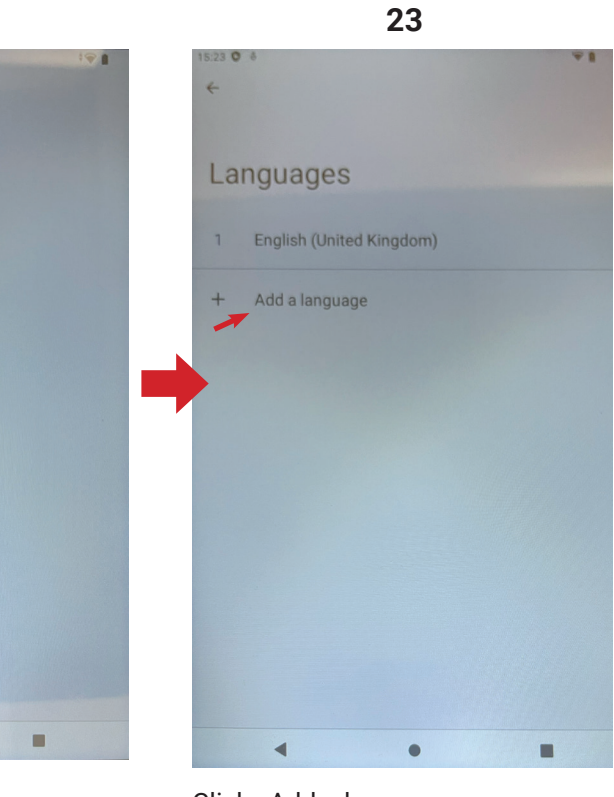

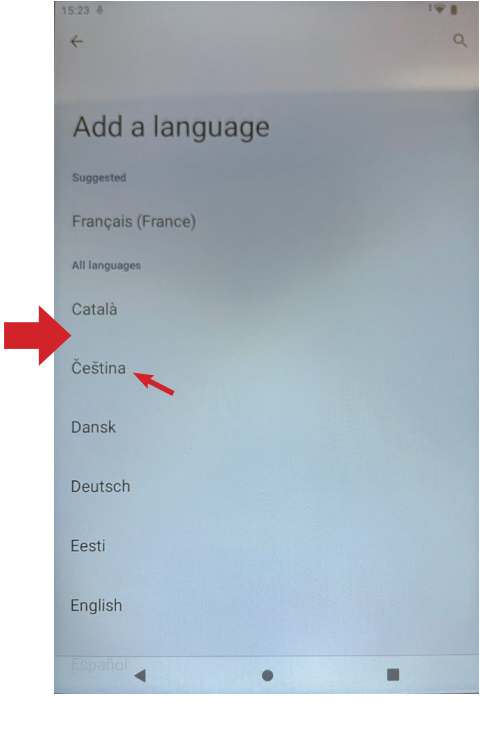

Click «Language»

•

Click «Add a language»

Select your language

24

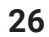

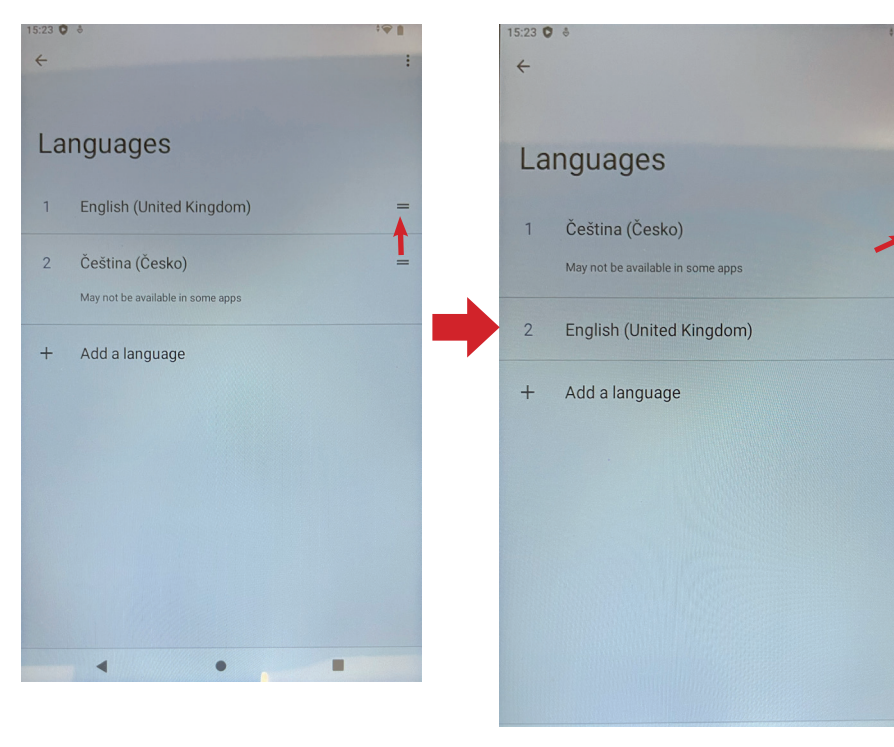

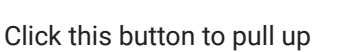

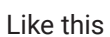

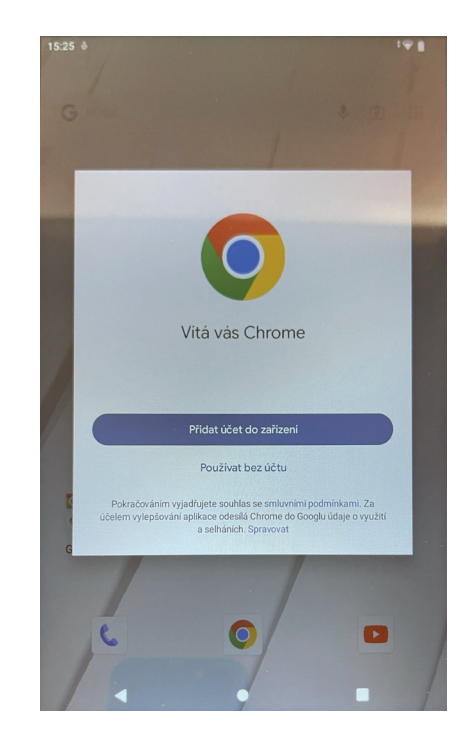

Google Chrome in your language

28

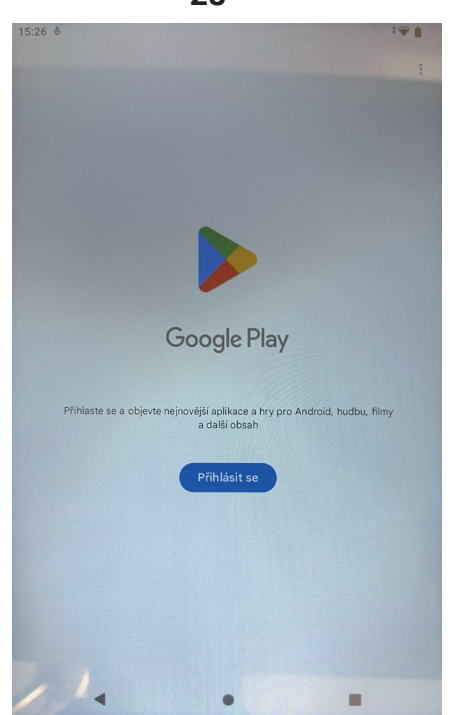

Google play in your language

29

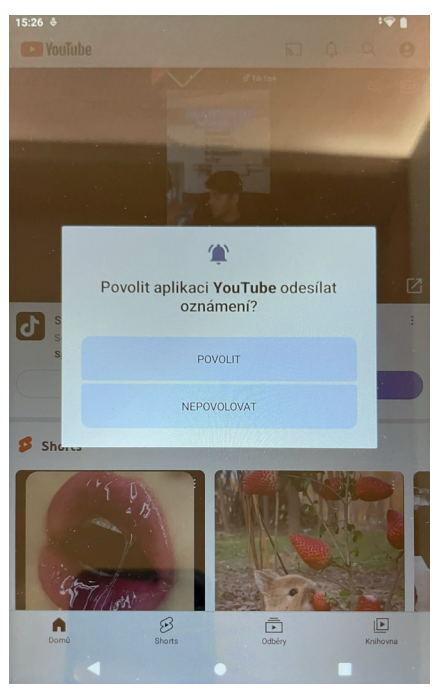

Youtube in your language